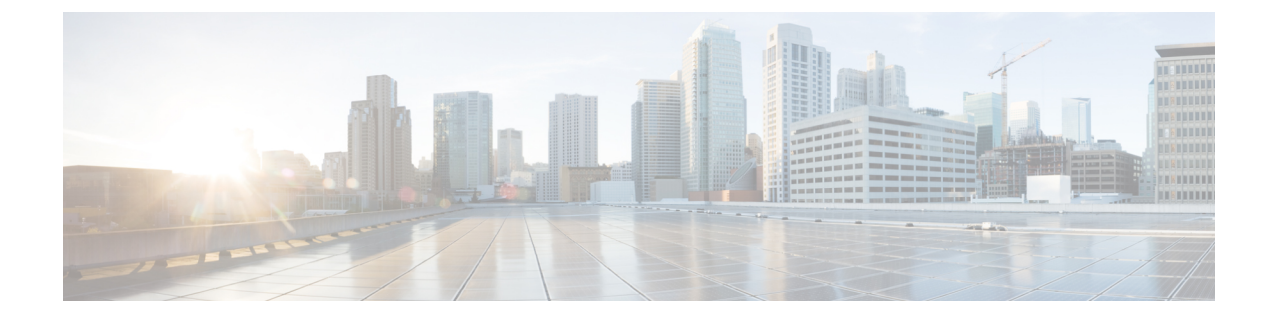

# CAにおける発信トラフィックの送信元インターフェイス選択機能

認証局を使用した発信トラフィックの送信元インターフェイスの選択機能を使用すると、指定 されたトラストポイントが設定されている場合に、インターフェイスのIPアドレスを指定し、 そのトラストポイントに関連付けられたすべての送信 TCP 接続の送信元アドレスとして使用 できます。

- •CAにおける発信トラフィックの送信元インターフェイス選択機能の詳細(1ページ)
- CA における発信トラフィックの送信元インターフェイス選択機能の設定方法 (2ページ)
- •CAにおける発信トラフィックの送信元インターフェイス選択機能の設定例 (5ページ)
- •CAにおける発信トラフィックの送信元インターフェイス選択の機能履歴 (6ページ)

### CAにおける発信トラフィックの送信元インターフェイス 選択機能の詳細

#### エンティティを識別する証明書

証明書を使用して、エンティティを識別できます。認証局(CA)とも呼ばれるトラステッド サーバにより、エンティティのIDを決定した後にエンティティに証明書が発行されます。Cisco IOS XE ソフトウェアを実行しているデバイスは、CA にネットワーク接続することでその証明 書を取得します。Simple Certificate Enrollment Protocol (SCEP)を使用して、デバイスはその証 明書要求を CA に送信し、許可された証明書を受信します。デバイスは、SCEPを使用した場 合と同様に CA の証明書を取得します。リモートデバイスからの証明書を検証する場合、デバ イスは再度 CA または Lightweight Directory Access Protocol (LDAP)サーバーあるいは HTTP サーバーに連絡して、リモートデバイスの証明書が失効しているかどうか判断できます(この プロセスは、証明書失効リスト(CRL)のチェックとも呼ばれています)。

設定によっては、デバイスは、ルーティング可能な有効なアドレスまたは IP アドレスを持た ないインターフェイスを使用して発信 TCP 接続を確立する場合があります。ユーザは、異な るインターフェイスのアドレスを発信接続の送信元 IP アドレスとして使用するよう指定する 必要があります。発信ケーブルインターフェイス(RFインターフェイス)には通常、ルーティ ング可能な IP アドレスがないため、ケーブルモデムはこの要件の具体例です。ただし、ユー ザインターフェイス(通常はイーサネット)には有効な IP アドレスはありません。

#### トラストポイントに関連付けられた発信 TCP 接続の送信元インター フェイス

トラストポイントを指定するには、crypto ca trustpoint コマンドを使用します。インターフェ イスのアドレスを、そのトラストポイントに関連付けられたすべての発信 TCP 接続の送信元 アドレスとして指定する場合は、source interface コマンドも crypto ca trustpoint コマンドとと もに使用します。

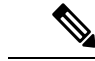

(注) インターフェイスアドレスが source interface コマンドを使用して指定されていない場合は、 発信インターフェイスのアドレスが使用されます。

## CAにおける発信トラフィックの送信元インターフェイス 選択機能の設定方法

#### トラストポイントに関連付けられたすべての発信TCP 接続のインター フェイスの設定

トラストポイントに関連付けられたすべての発信 TCP 接続の送信元アドレスとして使用する インターフェイスを設定するには、次の作業を行います。

| - | 1112 |
|---|------|
| - | шн   |
| _ |      |
|   | 100  |

|       | コマンドまたはアクション               | 目的                                   |
|-------|----------------------------|--------------------------------------|
| ステップ1 | enable                     | 特権 EXEC モードを有効にします。                  |
|       | 例:                         | <ul> <li>・パスワードを入力します(要求さ</li> </ul> |
|       | Device> enable             | れた場合)。                               |
| ステップ2 | configure terminal         | グローバル コンフィギュレーション                    |
|       | 例:                         | モードを開始します。                           |
|       | Device# configure terminal |                                      |

|           | コマンドまたはアクション                                                                                                   | 目的                                                                                                    |
|-----------|----------------------------------------------------------------------------------------------------|----------------------------------------------------------------------------------------------------|
| ステップ3     | crypto ca trustpoint <i>name</i><br>例:                                                                         | デバイスが使用する認証局(CA)を宣<br>言し、ca-trustpoint コンフィギュレー<br>ション モードを開始します。                                                                                                    |
|           | Device(config)# crypto ca trustpoint ms-ca                                                                     |                                                                                                    |
| ステップ4     | enrollment [mode] [ retry period minutes]<br>[ retry count number] url url [pem]                               | CA の次の登録パラメータを指定します。                                                                                                    |
|           | 例:<br>Device(ca-trustpoint)# enrollment url<br>http://caserver.myexample.com<br>または                            | <ul> <li>(任意) CA システムが登録局<br/>(RA)を提供する場合、mode<br/>キーワードとして RA モードを指<br/>定します。デフォルトでは、RA<br/>モードは無効です。</li> </ul>                                                       |
|           | <pre>Device(ca-trustpoint)# enrollment url http://[2001:DB8:1:1::1]:80</pre>                                   | <ul> <li>(任意) retry period キーワードおよび minutes 引数は、CA に別の証明書要求を送信するまでデバイスが待機する期間を分単位で指定します。有効値は1~60です。デフォルトは1です。</li> </ul>                                                |
|           |                                                                                                    | <ul> <li>(任意) retry count キーワードお<br/>よび number 引数は、直前の要求に<br/>対する応答をデバイスが受信しな<br/>い場合、デバイスが証明書要求を<br/>再送信する回数を指定します。有<br/>効な値は、1 ~ 100 です。デフォ<br/>ルトは 10 です。</li> </ul> |
|           |                                                                                                    | <ul> <li><i>url</i> 引数は、デバイスが証明書要求</li> <li>を送信する CA の URL です。</li> </ul>                                                                                               |
|           |                                                                                                    | <ul> <li>(任意) pem キーワードは、証明<br/>書要求にプライバシー強化メール<br/>(PEM)の境界を追加します。</li> </ul>                                                                                          |
| ステップ5     | source interface interface-address<br>例:<br>Device (ca-trustpoint) # source<br>interface gigabitethernet 0/1/0 | そのトラストポイントに関連付けられ<br>たすべての発信 TCP 接続の送信元アド<br>レスとして使用するインターフェイ<br>ス。                                                                                                    |
| ステップの     | exit                                                                                                    | CA トラストポイント コンフィギュレー                                                                                                    |
| ~ / ) / U | 例:                                                                                                    | ションモードを終了し、グローバルコ<br>ンフィギュレーションモードに戻りま                                                                                                    |
|           | Device(ca-trustpoint)# exit                                                                                    | す。                                                                                                    |

|                | コマンドまたはアクション                                                                 | 目的                                                     |
|----------------|------------------------------------------------------------------------------|--------------------------------------------------------|
| ステップ <b>1</b>  | interface type slot / port<br>例:                                             | インターフェイスタイプを設定し、イ<br>ンターフェイスコンフィギュレーショ<br>ン モードを開始します。 |
|                | Device(config)# interface<br>gigabitethernet 1/0/1                           |                                                        |
| ステップ8          | description string                                                           | インターフェイスの設定に説明を加え                                      |
|                | 例:                                                                           | ます。                                                    |
|                | Device(config-if)# description inside<br>interface                           |                                                        |
| ステップ9          | ip address ip-address mask                                                   | インターフェイスに対するプライマリ                                      |
|                | 例:                                                                           | IPアドレスまたはセカンダリIPアドレ<br>スを設定します。                        |
|                | Device(config-if)# ip address 10.1.1.1<br>255.255.255.0                      |                                                        |
| ステップ10         | exit                                                                         | インターフェイス コンフィギュレー                                      |
|                | 例:                                                                           | ションモードを終了し、グローバルコ<br> ンフィギュレーションモードに戻りま                |
|                | Device(config-if)# exit                                                      | す。                                                     |
| ステップ 11        | interface type slot/port                                                     | インターフェイスを設定し、インター                                      |
|                | 例:                                                                           | フェイスコンフィギュレーションモー<br> ドを開始します。                         |
|                | Device(config-if)# interface<br>gigabitethernet 1/0/2                        |                                                        |
| ステップ <b>12</b> | description string                                                           | インターフェイスの設定に説明を加え                                      |
|                | 例:                                                                           | ます。                                                    |
|                | Device(config-if)# description outside<br>interface 10.1.1.205 255.255.255.0 |                                                        |
| ステップ <b>13</b> | ip address ip-address mask                                                   | インターフェイスに対するプライマリ                                      |
|                | 例:                                                                           | IPアドレスまたはセカンダリIPアドレ<br> スを設定します。                       |
|                | Device(config-if)# ip address<br>10.2.2.205 255.255.255.0                    |                                                        |
| ステップ 14        | crypto map map-name                                                          | 以前に定義されたクリプトマップセッ                                      |
|                | 例:                                                                           | トをインターフェイスに適用し、クリ<br>  プトマップ設定モードを開始します。               |
|                | Device(config-if)# crypto map mymap                                          |                                                        |
|                |                                                                              |                                                        |

|         | コマンドまたはアクション                   | 目的                             |
|---------|--------------------------------|--------------------------------|
| ステップ 15 | end                            | クリプトマップコンフィギュレーショ              |
|         | 例:                             | ンモードを終了し、特権 EXEC モード<br>に戻ります。 |
|         | Device(config-crypto-map)# end |                                |

### CAにおける発信トラフィックの送信元インターフェイス 選択機能の設定例

# 例:CAにおける発信元トラフィックの送信元インターフェイス選択機能

次の例では、デバイスはブランチオフィスにあります。デバイスは IPSec を使用して本社と通信します。GigabitEthernet 1/0/1 は、ISP に接続する「外部」インターフェイスです。 GigabitEthernet 0/1/0 は、支社の LAN に接続されたインターフェイスです。本社に配置された CAサーバーにアクセスするには、デバイスはインターフェイス Ethernet 1 (アドレス 10.2.2.205) から IPSec トンネルを使用して IP データグラムを送信する必要があります。アドレス 10.2.2.205 は ISP により割り当てられています。アドレス 10.2.2.205 は支社または本社の一部ではありま せん。

CAは、ファイアウォールがあるため、社外のアドレスにはアクセスできません。CAは10.2.2.205 から着信するメッセージを認識していますが、応答できません(つまり、CAは到達可能なア ドレス 10.1.1.1 にあるブランチオフィスに、デバイスが配置されていることを認識していません)。

source interface コマンドを追加すると、CA に送信する IP データグラムの送信元アドレスとして、アドレス 10.1.1.1 を使用するようにデバイスに命令が出されます。CA は 10.1.1.1 に応答できます。

このシナリオは、上記の source interface コマンドとインターフェイスアドレスを使用して設 定されています。

```
Device> enable
Device# configure terminal
Device(config)# crypto ca trustpoint ms-ca
Device(ca-trustpoint)# enrollment url http://ms-ca:80/certsrv/mscep/mscep.dll
Device(ca-trustpoint)# source interface gigabitethernet 0/1/0
Device(ca-trustpoint)# exit
Device(config)# interface gigabitethernet 0/1/0
Device(config-if)# description inside interface
Device(config-if)# ip address 10.1.1.1 255.255.255.0
Device(config)# interface gigabitethernet 1/0/1
Device(config-if)# description outside interface
Device(config-if)# ip address 10.2.2.205 255.255.0
```

Device(config-if)# crypto map main-office
Device(config-if)# end

# CAにおける発信トラフィックの送信元インターフェイス 選択の機能履歴

次の表に、このモジュールで説明する機能のリリースおよび関連情報を示します。

これらの機能は、特に明記されていない限り、導入されたリリース以降のすべてのリリースで 使用できます。

| リリース                              | 機能                                      | 機能情報                                                                                                    |
|-----------------------------------|-----------------------------------------|----------------------------------------------------------------------------------------------------|
| Cisco IOS XE<br>Gibraltar 16.11.1 | CA における発信トラ<br>フィックの送信元イン<br>ターフェイス選択機能 | 認証局(CA)における発信トラフィックの送信<br>元インターフェイス選択機能により、指定のトラ<br>ストポイントが設定されたときに、インターフェ<br>イスのアドレスをそのトラストポイントと関連付<br>けられたすべての TCP 接続の送信元アドレスと<br>して使用するよう設定できます。 |

Cisco Feature Navigator を使用すると、プラットフォームおよびソフトウェアイメージのサポート情報を検索できます。Cisco Feature Navigator には、http://www.cisco.com/go/cfn [英語] からア クセスします。

翻訳について

このドキュメントは、米国シスコ発行ドキュメントの参考和訳です。リンク情報につきましては 、日本語版掲載時点で、英語版にアップデートがあり、リンク先のページが移動/変更されている 場合がありますことをご了承ください。あくまでも参考和訳となりますので、正式な内容につい ては米国サイトのドキュメントを参照ください。